## Windows 8.1 での起動方法 (アレンジ版)

「30日間英語脳育成プログラム<初級編>」は、Windows8.1 でも通常操作で動作いたします。 しかしお客様独自のパソコンの設定により上手く起動しないという際は、以下の方法をお試し下さい。

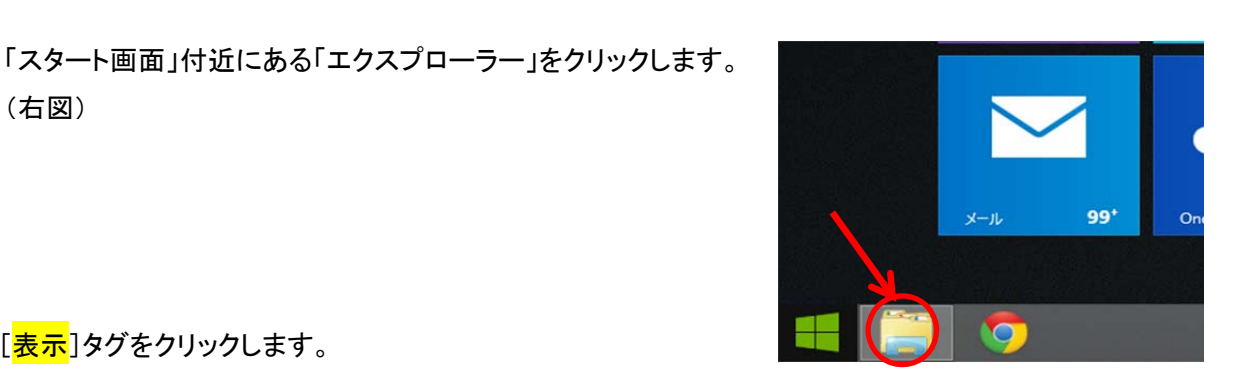

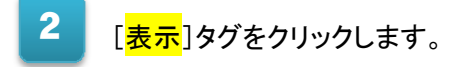

(右図)

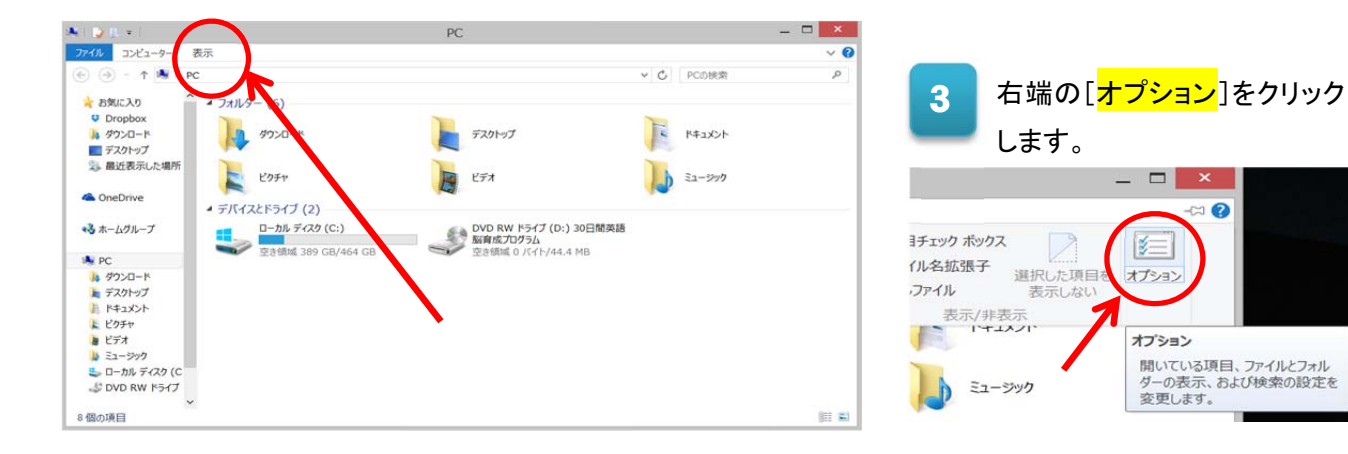

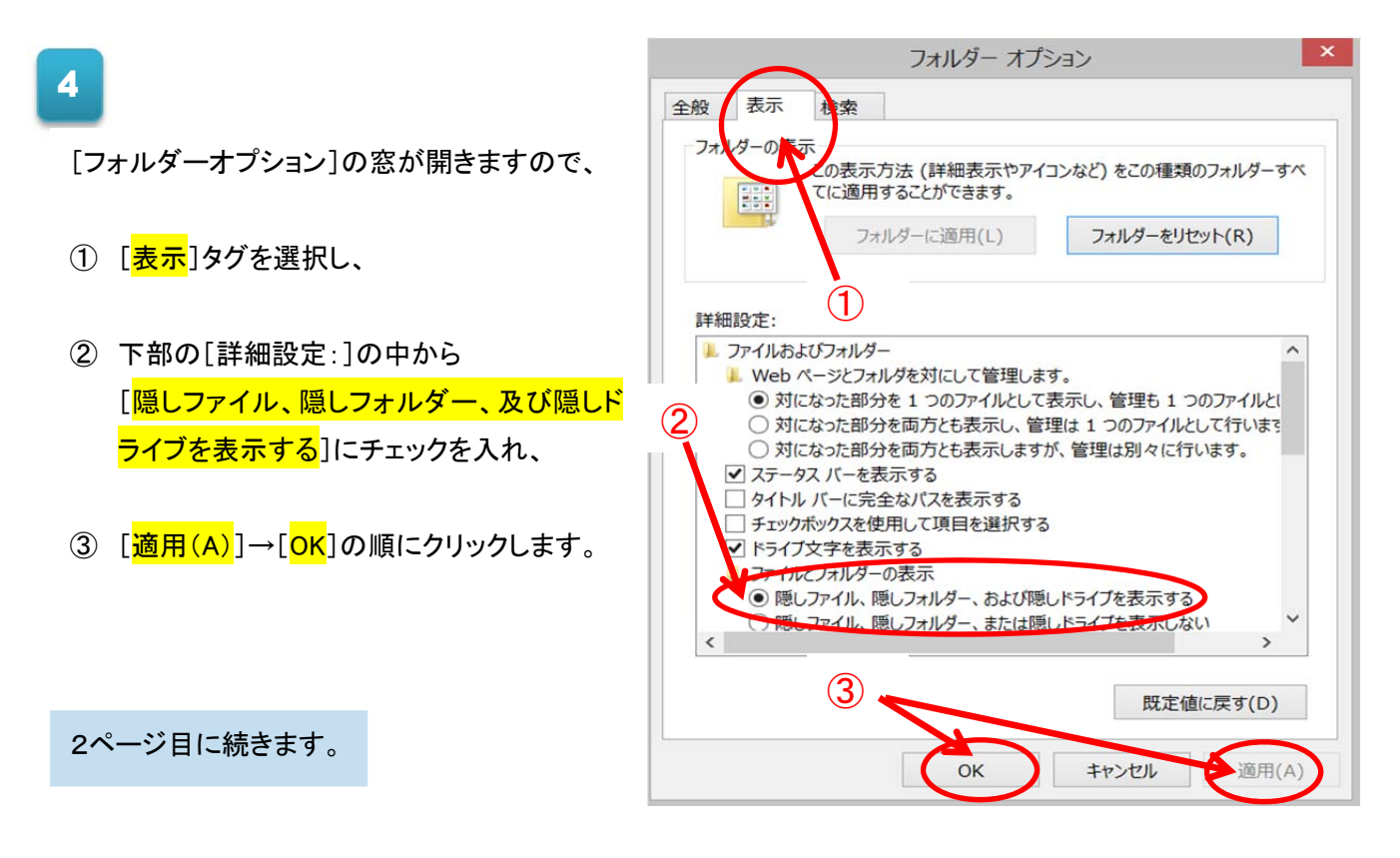

パソコンの CD(DVD)トレーに、「30日間英語脳育成プログラム<初級編>」のデータ CD をセットします。

5

- ② 開いているエクスプローラー窓の左側で、上記①で CD をセットしたドライブを選択します。
   ※通常は[CD RW ドライブ]や[DVD RW ドライブ]のような名称です。
- 上記②を選択すると、エクスプローラー窓の右側に CD の中身が一覧表示されますので、この中から[index\_ie]というファイルを選択しダブルクリックします。これで教材が起動します。
   ※よく似た名前で[index]というものもありますので、ご注意下さい。

| 4) 🕞 🖪 = I      | ドライブ ツール        | DVD RW ドライブ (D:)      | 30日間英語脳育)   | 成プログラム | _ □                | ×   |
|-----------------|-----------------|-----------------------|-------------|--------|--------------------|-----|
| ファイル ホーム 共有     | 表示 管理           |                       |             |        |                    | ~ 🕜 |
|                 |                 |                       |             | ✓ Ċ DV | D RW ドライブ (D:) 30日 | P   |
| ▲ 🚖 お気に入り       | 名前              | 更新日時                  | 種類          | サイズ    |                    | ^   |
| Dropbox         | i exit_pre      | 2004/04/26 0:48       | HTML ドキュメント | 1 KB   |                    |     |
| 🍌 ダウンロード        | howto_step1     | 2004/04/26 0:48       | HTML ドキュメント | 11 KB  |                    |     |
| 三 デスクトップ        | howto_step2     | 2004/04/26 0:48       | HTML ドキュメント | 10 KB  |                    |     |
| 😒 最近表示した場所      | howto_step2_2   | 2004/04/26 0:48       | HTML ドキュメント | 11 KB  |                    |     |
|                 | howto_step3     | 2004/04/26 0:48       | HTML ドキュメント | 11 KB  |                    |     |
| D Cone          | howto_step4     | 2004/04/26 0:48       | HTML ドキュメント | 11 KB  |                    |     |
| (2)             | howto_step5     | 2004/04/26 0:48       | HTML ドキュメント | 11 KB  |                    |     |
| ▷ 🔧 木一.         | howto_step6     | 2004/04/26 0:48       | HTML ドキュメント | 11 KB  |                    |     |
| A DC            | howto_step7     | 2004/04/26 0:48       | HTML ドキュメント | 11 KB  |                    |     |
|                 | howto_step8     | 2004/04/26 0:48       | HTML ドキュメント | 11 KB  |                    |     |
|                 | howto1          | 2004/04/26 0:48       | HTML ドキュメント | 11 KB  |                    |     |
|                 | index           | 2004/04/26 0:49       | HTML ドキュメント | 1 KB   |                    |     |
| トレクチャ           | index_ie        | 2004/04/26 0:49       | HTML ドキュメント | 1 KB   |                    |     |
| ▶ ▶ ビデオ         | profile misono  | 種類: HTML ドキュメント       | HTML ドキュメント | 7 KB   |                    |     |
| > = === 5797    | profile_misono2 | 更新日時: 2004/04/26 0:49 | HTML ドキュメント | 5 KB   |                    |     |
| DE E UN TINTIC  | profile_staff   | 2004/04/26 0:49       | HTML ドキュメント | 8 KB   |                    |     |
| 0 💐 D O RW ドライブ | start1          | 2004/04/26 0:49       | HTML ドキュメント | 10 KB  |                    |     |
|                 | start2          | 2004/04/26 0:49       | HTML ドキュメント | 10 KB  |                    | ~   |
| 31 個の項目         |                 |                       |             |        |                    |     |

## 5 今後の操作を容易にするために、上記でダブルクリックしたファイルの[ショートカット]をデスクトップに 保存しておくと便利です。

[index\_ie]のファイルが選択されている状態で[右クリック]し、表示された中から[ショートカットの作成 (S)]をクリックします。「ここにショートカットを作成することは出来ません。デスクトップ上に作成します か?」の表示で[はい(Y)]を選択します。

|                                                                                                    | IOWLO_:                                                                                      | stepo 2004/04/                                                                                   | 20 0.40                    | PLUME.                                       |
|----------------------------------------------------------------------------------------------------|----------------------------------------------------------------------------------------------|--------------------------------------------------------------------------------------------------|----------------------------|----------------------------------------------|
|                                                                                                    | howto1                                                                                       | 2004/04/                                                                                         | 26 0:48                    | HTML                                         |
| ▲ デスクトック                                                                                                   | index                                                                                        | 2004/04/                                                                                         | 26 0:49                    | HTML                                         |
| <ul> <li>↓ ビクチャ</li> <li>▶ ビデオ</li> <li>▶ ミュージック</li> <li>➡ ローカル ディスク (C</li> <li>➡ DVD RW ドライブ</li> </ul> | <ul> <li>index</li> <li>profile</li> <li>profile</li> <li>profile</li> <li>start1</li> </ul> | PO04/04/     同(O)     同じウィンドウで開く(A)     印刷(P)     Adobe PDF に変換(B)     サポート、アレスフェイルを Acrobat で統合 | 49<br>49<br>49<br>49<br>49 | HTML  <br>HTML  <br>HTML  <br>HTML  <br>HTML |
| 31 個の項目 1 個の項目を                                                                                            | Start2<br>選択 585 八                                                                           | <ul> <li>ESET Smart Security で検査<br/>詳細設定オプション</li> </ul>                                        | \$9<br>•                   | HTML                                         |
|                                                                                                    |                                                                                              | プログラムから開く(H)                                                                                     | •                          |                                              |
|                                                                                                    |                                                                                              | 送る(N)                                                                                            | •                          | ON                                           |
|                                                                                                    |                                                                                              | ⊐Ľ-(C)                                                                                           |                            |                                              |
|                                                                                                    |                                                                                              | SA HADTONFAX(S)                                                                                  |                            | and the second                               |
|                                                                                                    |                                                                                              |                                                                                                  |                            |                                              |
|                                                                                                    |                                                                                              |                                                                                                  |                            |                                              |

次回からは、

CD をセットした後にデスクトップ上の ショートカットをダブルクリックすること で教材が起動します。